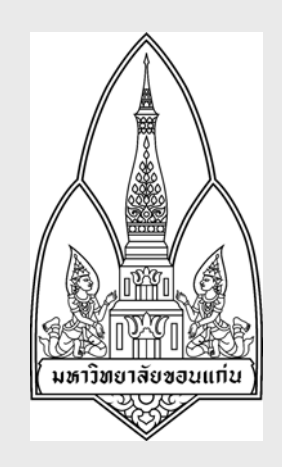

# **คู่มือการฝึกอบรม** วงจรการบริหารทรัพย์สิน

โครงการพัฒนาระบบงบประมาณ พัสดุ การเงิน บัญชีกองทุนโดยเกณฑ์พึงรับ-พึงจ่ายลักษณะ 3 มิติ และระบบบัญชีต้นทุนรายกิจกรรม มหาวิทยาลัยขอนแก่น

จัดทำโดย

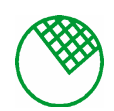

บริษัท ซอฟต์สแควร์ 1999 จำกัด

วันที่ 23 กันยายน 2548

# <u>สารบัญ</u>

| 1. | รับและลงทะเบียนสินทรัพย์                                                                                                    | .1                   |
|----|----------------------------------------------------------------------------------------------------|----------------------|
|    | <ol> <li>1.1 บันทึกรับทรัพย์สิน ( ไม่อ้างเอกสารจากระบบจัดซื้อจัดจ้าง) (KKFADT01)</li> <li>1.2 บันทึกรับทรัพย์สิน (อ้างเอกสารจากระบบจัดซื้อจัดจ้าง) (KKFADT15)</li> <li>1.3 ยกเลิกเอกสารรับทรัพย์สินอ้างอิง PO (KKFADT18)</li> <li>1.4 ลงทะเบียนสินทรัพย์ (KKFADT18)</li> <li>1.5 ยกเลิกการลงทะเบียนทรัพย์สิน (KKFADT16)</li> </ol> | .1<br>.5<br>.6<br>.7 |
| 2. | การออกรายงาน<br>2.1 รายงานมูลค่าทรัพย์สิน (KKFAOR18)<br>2.2 รายงานมลค่าทรัพย์สิน ณ สิ้นปีงบประมาณ(KKFAOR19)                                                                                                    | .9<br>.9             |
|    | 2.3 รายงานทรัพย์สินคงเหลือเพียงวันที่ (KKFAOR23)                                                                                                    | 11                   |

## <u>รับและลงทะเบียนสินทรัพย์</u>

KKFADT01 : บันทึกรับทรัพย์สิน ( ไม่อ้างเอกสารจากระบบจัดซื้อจัดจ้าง)

| SCDEEN         | เมื่อเข้าขึ้งอัฐรุ่มบันเพื่อรับเทรัพย์สิน ( ไม่อ้านออสารอาอระบนอัอเสื้ออัออ้าง) อะปราออหบ้าออดังรุป                                                                                                    |  |  |  |  |
|----------------|----------------------------------------------------------------------------------------------------|--|--|--|--|
| SCREEN         | เมอง ขาพงกาษ แ แ แ การ แ ทาร แ พงกาน ( เมอางเอกการ ขาก เรื่อ แ บงกาษองคง พงกง) ขอ แรกการ แ ขอคงรู แ                                                                                                    |  |  |  |  |
|                | แอคชั่น แก้ไข เรียกคัน บล็อก เรคคอร์ด Field Help                                                                                                    |  |  |  |  |
|                |                                                                                                    |  |  |  |  |
|                |                                                                                                    |  |  |  |  |
|                | * คณะ/สูนย์/ลำนัก 01 สำนักงาหอริการบดี รับกี่ 15/09/2548                                                                                                    |  |  |  |  |
|                | เลงที่เอกสารอ้างอิง วันที่เอกสารอ้างอิง เลงที่สัญญา                                                                                                    |  |  |  |  |
|                | * ปังบุประมาณ 2548 แหล่งเงิน                                                                                                    |  |  |  |  |
|                | ามัน / โกรงการ/หลักสูตร                                                                                                    |  |  |  |  |
|                | หมวตรายร่าย รักรได้มา                                                                                                    |  |  |  |  |
|                | รายสะเอขงแผมเตมการเงิมา<br>ผู้ขาย/ผู้รับจ้าง/ผู้มอบให้                                                                                                    |  |  |  |  |
|                | ที่อยู่ เมอร์ไทรศัพท์                                                                                                    |  |  |  |  |
|                | ระกายเราตุ ยกเจก                                                                                                    |  |  |  |  |
|                | * รทัสชนิดกรัพย์สินช่อย ชื่อชนิดกรัพย์สินช่อย * รทัสสถานที่ตั้ง ชื่อสถานที่ตั้ง                                                                                                    |  |  |  |  |
|                | ฐตประกอบด้วย         ▲             ฐตประกอบด้วย         ▲                                                                                                    |  |  |  |  |
|                | ฐตประกอบด้วย                                                                                                    |  |  |  |  |
|                | ▼     Xentschauenze                                                                                                    |  |  |  |  |
|                |                                                                                                    |  |  |  |  |
|                | Becord: 1/1 List of Values KOSCS KDBGS                                                                                                    |  |  |  |  |
|                | ภาพแสดงหน้าจอบันทึกรับทรัพย์สิน ( ไม่อ้างเอกสารจากระบบจัดซื้อจัดจ้าง)                                                                                                    |  |  |  |  |
| วัตถประสงค์    | เพื่อบันทึกรับทรัพย์สิน ที่ไม่อ้างเอกสารจากระบบจัดซื้อจัดจ้าง                                                                                                    |  |  |  |  |
| ้<br>ผู้ให้งาน | งาบพัสดและครกัณฑ์                                                                                                    |  |  |  |  |
| แลกสารที่ได้   |                                                                                                    |  |  |  |  |
| 20116113113VI  |                                                                                                    |  |  |  |  |
| 10110 120 1202 | 1. ขอมูลสถานทศง                                                                                                    |  |  |  |  |
| od Cit         | <ol> <li>2. งอมูลบระเภทและชนดทรพยสน</li> </ol>                                                                                                    |  |  |  |  |
| วิธีการใช้งาน  |                                                                                                    |  |  |  |  |
| 1.             | ระบบจะสร้างเลขที่เอกสารให้โดยอัตโนมัติ                                                                                                    |  |  |  |  |
| 2.             | ผู้ใช้งานระบุคณะ/สูนย์/สำนัก และกำหนครายละเอียคต่าง ๆ ที่เกี่ยวข้องกับข้อมูล 3 มิติที่ช่อง ประเภทการรับ                                                                                                    |  |  |  |  |
|                | ปีงบประมาณ, แหล่งเงิน, กองทุน, แผนงาน, งาน/โครงการ/หลักสูตร, กิจกรรม, หมวครายจ่าย, การได้มา,                                                                                                    |  |  |  |  |
|                | <br>  ผ้าาย/ ผ้รับถ้าง/ ผ้นอบให้ โดยการกดปุ่น 💊 และเลือกจากหน้าต่างรายการที่แสดงขึ้นนา ซึ่งเบื่อผ้ให้กำหนด                                                                                                    |  |  |  |  |
|                | มู่ในสอออกมี OY นักกออกมายกลายสายคลายสู่อยู่กองกลายรูปกออกมาย เกิดเกิด (การกลาย (การกลายสู่สุดกลาย กลุ่ม<br>ผิดกอก พ. OY นักกออก เมื่อมีกลาย กลุ่อยู่กองกลายรูปกออกมาย เกิดเกิด (การกลาย (กลาย กลุ่ม เกิดเป็น (กลาย กลาย กล        |  |  |  |  |
|                | ร่างการ เองคี่เออสารส่วงอิ่ง เองค์สังเอง สาของเสียงเมิ่งเรื่องอา <sup>1</sup> สังอาโรโองอราจส่วงอองคี่ง่า หรื้อง<br>สาขาก เองคี่เออสารส่วงอิ่ง เองค์สังเอง สาของเสียงเมิ่งเรื่องอา <sup>1</sup> สังอาโรโองอราจส่วงอองคี่ง่า หรื้อง |  |  |  |  |
| 3.             | ทาหนด เลขพเอกสารอางอง เลขทสญญา ราชละเอชดเพมเตมการ เดมา เด เดยกรอกขอมูลลงทชองนน ๆ                                                                                                    |  |  |  |  |
|                | ตามถ้าคับ                                                                                                    |  |  |  |  |

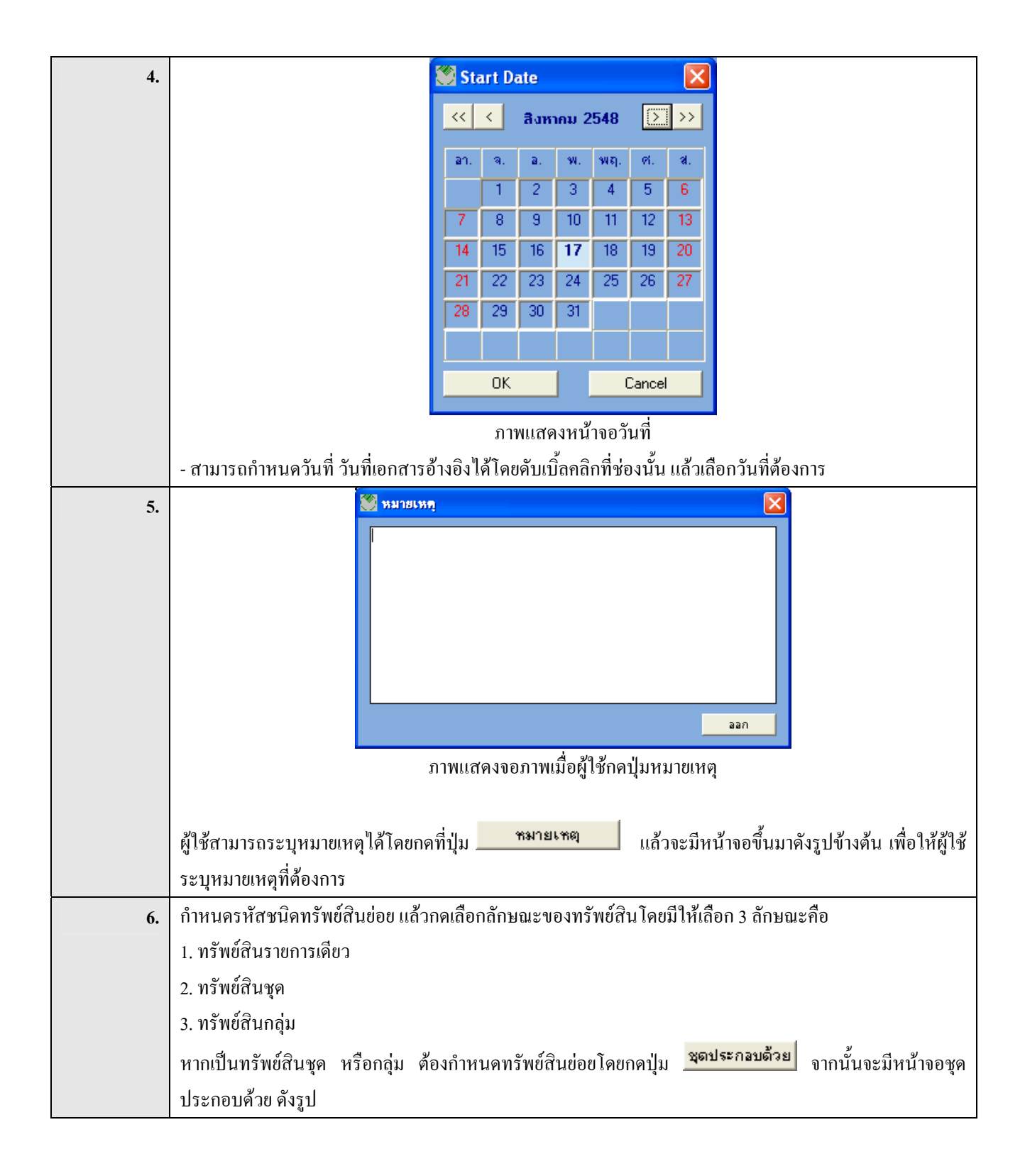

|    | รหม่ระถอบด้วย          รหัสบนิตทรัพย์สินข่อย       * รำนวน       หน่วยนับ       รากาต่อหน่วย       รากาทรัพย์สิน         รหัสบนิตทรัพย์สินและหน่วยนับ โดยกดปุ่ม        แล้วเลือกจากหน้าต่างรายการที่แสดงขึ้นมา และกำหนด                                                                                                    |  |  |  |
|----|----------------------------------------------------------------------------------------------------|--|--|--|
|    | จำนวน ราคาต่อหน่วย ยี่ห้อ รุ่น ขนาด บริษัทประกัน เลขที่รับประกัน วันที่เริ่มรับประกัน ระยะเวลา(เดือน) ได้                                                                                                    |  |  |  |
| 5. | เดยการกรอกขอมูลลงทชองนน ๆ จากนนกดบุม เพื่อบันทักข์อมูล<br>กำหนดรหัสสถานที่ตั้ง หน่วยนับ และกรอกจำนวน ราคาต่อหน่วย ยี่ห้อ รุ่น ขนาด รหัสบริษัทประกัน เลขที่<br>รับประกัน หากกำหนดเพียงอย่างใดอย่างหนึ่ง ระบบจะเตือนให้ใส่ให้ครบทั้ง 2 อย่าง จากนั้นกำหนดวันที่เริ่ม<br>ระยะเวลา(เดือน) แล้วระบบจะแสดงชื่อชนิดทรัพย์สินย่อยและชื่อบริษัทประกัน และทำการคำนวณราคา |  |  |  |
|    | สินทรัพย์ในแต่ละรหัสสินทรัพย์ให้                                                                                                    |  |  |  |
| 0. | ผู้เชกดบุ่ม จะบรากฏหนาจอดงภาพ       โร้ในหน่วยงาน       รักน่วย       เอกาน่วย       เอกาน่วย       รักนวน       รักนวน       เอกาน่วย       เอกาน่วย       เอกาน่วย       เอกาน       เอกาน       เอกาน       เอกาน       เอกาน       เอกาน                                                                                                    |  |  |  |
|    | ก่อนหน้า มัดไป บันทึก ออก เพิ่ม จบ                                                                                                    |  |  |  |
|    | ภาพแสดงหน้าจอใช้ในหน่วยงาน                                                                                                    |  |  |  |
|    | ก้าหนดหน่วยงานย่อย โดยกดปุ่ม 💴 เลือกจากหน้าต่างรายการที่แสดงขึ้นมา และกำหนดจำนวนทรัพย์สินโดย<br>จำบวบทรัพย์สิบยุคดรวมจะต้องเท่ากับจำบาบที่รับ หากไม่เท่ากับจะมีหน้าจอ ดังกาพ                                                                                                    |  |  |  |
|    | บันทึกรับทรัพย์สิน (ไม่อ้างเอกสารจากระบบจัดซื้อจัดจ้าง)                                                                                                    |  |  |  |
|    | FA-00006: ยอตรวมจำนวนที่ใช้ในหน่วยงานต้องเท่ากับจำนวนรับ!!!                                                                                                    |  |  |  |
|    |                                                                                                    |  |  |  |
|    | ภาพแสดงการกำหนดจำนวนที่ใช้ในหน่วยงานไม่เท่ากับจำนวนที่รับ                                                                                                    |  |  |  |

| 7.       | เมื่อกำหนดข้อมูลเรียบร้อยแล้ว กดปุ่ม <b>บันทึก</b> เพื่อบันทึกข้อมูล แล้วกดปุ่ม <b>อ</b> ลก         |  |  |
|----------|----------------------------------------------------------------------------------------------------|--|--|
| 8.       | เมื่อระบุรายละเอียคทั้งหมดเสร็จเรียบร้อยให้กดปุ่ม 🖶 เพื่อบันทึกข้อมูล                               |  |  |
| หมายเหตุ | ผู้ใช้สามารถยกเลิกเอกสารนี้ได้โดยคลิกที่ปุ่ม <mark>ยกเลิก</mark> แต่ถ้าสถานะของเอกสารเป็น"Register" |  |  |
|          | (เอกสาร ใค้ถูกลงทะเบียนแล้ว) ผู้ใช้จะ ไม่สามารถยกเลิกเอกสารนั้น ใค้                                 |  |  |

| SCREEN        | เมื่อเข้าฟังก์ชันบันทึกรับทรัพย์สิน (อ้างเอกสารจากระบบจัดซื้อจัดจ้าง) จะปรากฏหน้าจอดังรูป                                                                                                   |  |  |  |  |  |
|---------------|----------------------------------------------------------------------------------------------------|--|--|--|--|--|
|               | 🕫 NEW KKU - MIS Test \ มหาวิทยาลัยของแก่น \ กองคลัง - [TH \ KKFADT15 \ บันทึกรับทรัพย์สัน (อ้างเอกสารจากระบบจัคธื้อ/จัค 🔳 🖻 🗙                                                               |  |  |  |  |  |
|               | แอคชัน แก้ไข เรียกคัน บล็อก เรคคอร์ด Field Help                                                                                                    |  |  |  |  |  |
|               | 8 Q   8   × 6 6   > 6 6 6   < 4 ↓ ▶ ≈ 4 7 ?                                                                                                    |  |  |  |  |  |
|               | รับ พ.ศ. พ.ศ. พ.ศ. เวลซึ่งกระดูรับ                                                                                                    |  |  |  |  |  |
|               | เลขที่ในตรวารับ วันที่เอกสาร วันที่ตรวารับ เสียกเอมสารรว<br>วิธีการได้มา                                                                                                    |  |  |  |  |  |
|               | ີ ປັວນປรະມາຄ                                                                                                    |  |  |  |  |  |
|               |                                                                                                    |  |  |  |  |  |
|               | กอะกฎนยังสานท                                                                                                    |  |  |  |  |  |
|               |                                                                                                    |  |  |  |  |  |
|               | มาน/โครงการ                                                                                                    |  |  |  |  |  |
|               | ມີ ຄຳກຣຣມ/ວັນາ                                                                                                    |  |  |  |  |  |
|               |                                                                                                    |  |  |  |  |  |
|               | รับครุภัณฑ์                                                                                                    |  |  |  |  |  |
|               | รทัสชนิดทรัษย์สินย่อย รทัสสถานที่ตั้ง ชื่อสถานที่ตั้ง รำนวน                                                                                                    |  |  |  |  |  |
|               | ชุดประกอบด้วย                                                                                                    |  |  |  |  |  |
|               | ชุดประกอบด้วย<br>พลงเระกองด้วย                                                                                                    |  |  |  |  |  |
|               |                                                                                                    |  |  |  |  |  |
|               |                                                                                                    |  |  |  |  |  |
|               |                                                                                                    |  |  |  |  |  |
|               | Record 1/1 KDSCX KDBGX                                                                                                    |  |  |  |  |  |
|               | รูปแสดงหน้าจอบันทึกรับทรัพย์สิน (อ้างเอกสารจากระบบจัดซื้อจัดจ้าง)                                                                                                    |  |  |  |  |  |
| วัตถประสงค์   | เพื่อบันทึกรับทรัพย์สิน ที่อ้างเอกสารจากระบบจัคซื้อจัดจ้าง                                                                                                    |  |  |  |  |  |
| <br>ผู้ให้งาน | งาบพัสดและครภัณฑ์                                                                                                    |  |  |  |  |  |
| นออสารที่ได้  |                                                                                                    |  |  |  |  |  |
|               |                                                                                                    |  |  |  |  |  |
| เอกสารอางอง   |                                                                                                    |  |  |  |  |  |
| วิธีการใช้งาน |                                                                                                    |  |  |  |  |  |
| 1.            | ผู้ใช้กดปุ่ม 📸 เพื่อดึงข้อมูลเลขที่ใบตรวจรับ วันที่เอกสาร วันที่ตรวจรับ เลขที่เอกสารรับ วิธีการได้มา                                                                                        |  |  |  |  |  |
|               | ปีงบประมาณ แหล่งเงิน คณะ/ศบย์/สำบัก กลงทบ แผบงาน งาน/โครงการ กิจกรรม/วิชา หมาดรายจ่าย ผู้ขาย/                                                                                               |  |  |  |  |  |
|               | ากวาการทาน แผนสสายและไม้หณุยาหมายสมั่น แพหสาห วาห/ เผวสมาวาทนาววท\ามา มหาพวาผวาณ (ถูงาด พื่ภาณ)<br>กลาการทาน แผนสสาย มณรไม้หณุยาหมายสมั่น แพหสาห วาห/ เผวสมาวาท\ามา มหาพวาพวาผวาดภาด พื่ภาณ |  |  |  |  |  |
|               | ผู้รบจาง ขนมาแสดงผล                                                                                                    |  |  |  |  |  |
| 2.            | เลือกเอกสารที่ต้องการรับโดยคลิกเลือกที่ 🛄 ข้างหน้าเลขที่ใบตรวจรับ แล้วกคปุ่ม 💻 <sup>รับครุภ</sup> ุณท์                                                                                      |  |  |  |  |  |
|               | เพื่อรับทรัพย์สินนั้น ๆ                                                                                                    |  |  |  |  |  |
| หมายเหตุ      |                                                                                                    |  |  |  |  |  |

### KKFADT15 : บันทึกรับทรัพย์สิน (อ้างเอกสารจากระบบจัดซื้อจัดจ้าง)

|                        | 9         | 9       | J   | 69   | ¥     | 9   |    |
|------------------------|-----------|---------|-----|------|-------|-----|----|
| KKFADT19 ·             | ยกเฉกเอกส | กรราท   | เรฑ | เยสบ | เค้า. | งคง | PO |
| man in in in in in it. | Gineennee | 1100001 |     | 1001 |       | 101 | 10 |

| SCREEN        | เมื่อเข้าฟังก์ชันยกเลิกเอกสารรับทรัพย์สินอ้างอิง PO จะปรากฏหน้าจอคังรูป                                          |  |  |  |  |
|---------------|----------------------------------------------------------------------------------------------------|--|--|--|--|
|               | 🚳 NEW KKU - MIS Test \ มหาวิทยาลัยขอนแก่น \ งานเงินรายได้ - [TH \ KKFADT19 \ ยกเลิกเอกสารรับทรัพย์สินอ้างอิง PO] |  |  |  |  |
|               | แอคชัน แก้ไข เรียกคัน บล็อก เรคคอร์ต Field Help                                                                  |  |  |  |  |
|               |                                                                                                    |  |  |  |  |
|               |                                                                                                    |  |  |  |  |
|               |                                                                                                    |  |  |  |  |
|               | * กณะ/สูนม์/สำนัก เปป้า สาหกราหจรการบด                                                                           |  |  |  |  |
|               | * ประเภทเอกสารรับอ้างอิง PO                                                                                      |  |  |  |  |
|               | * เลงที่เอกสาร                                                                                                   |  |  |  |  |
|               |                                                                                                    |  |  |  |  |
|               |                                                                                                    |  |  |  |  |
|               |                                                                                                    |  |  |  |  |
|               |                                                                                                    |  |  |  |  |
|               | ประมวลผล                                                                                                    |  |  |  |  |
|               |                                                                                                    |  |  |  |  |
|               |                                                                                                    |  |  |  |  |
|               |                                                                                                    |  |  |  |  |
|               | Becord: 1/1 List of Values (OSC) (DBG)                                                                           |  |  |  |  |
|               | รูปแสดงหน้าจอยกเลิกเอกสารรับทรัพย์สินอ้างอิง PO                                                                  |  |  |  |  |
| วัตถุประสงค์  | เพื่อบันทึกการยกเลิกเอกสารรับทรัพย์สินอ้างอิง PO                                                                 |  |  |  |  |
| ผู้ใช้งาน     | งานพัสดุและกรุภัณฑ์                                                                                              |  |  |  |  |
| เอกสารที่ได้  |                                                                                                    |  |  |  |  |
| เอกสารอ้างอิง |                                                                                                    |  |  |  |  |
| วิธีการใช้งาน |                                                                                                    |  |  |  |  |
| 1.            | ผ้ใช้กำหนดคณะ ประเภทเอกสารรับอ้างอิง PO และเลขที่เอกสาร โดยการกดป่ม 🔀 และเลือกจากหน้าต่าง                        |  |  |  |  |
|               | ฐารายการที่แสดงขึ้นนา                                                                                            |  |  |  |  |
| 2             | ประมวลผล ส่วะ                                                                                                    |  |  |  |  |
| 2.            | เหตุภาม แพดมาการบระมวลผล                                                                                         |  |  |  |  |
| หมายเหตุ      | 1. เอกสารทจะยกเลกต่องยง เมทาการลงทะเบยน                                                                          |  |  |  |  |
|               | 2. เอกสารที่ถูกยกเล็กจะมีสถานะเป็น "Cancel"                                                                      |  |  |  |  |

### KKFADT18 : ลงทะเบียนสินทรัพย์

| SCREEN        | เมื่อเข้าฟังก์ชันลงทะเบียนสินทรัพย์ จะปรากฏหน้าจอคังรูป                                                          |
|---------------|----------------------------------------------------------------------------------------------------|
|               | 🕺 NEW KKU - MIS Test \ มหาวิทยาลัยขอนแก่น \ งานเงินรายได้ - [TH \ KKFADT18 \ ลงทะเบียนทรัพธ์สิน] 🗾 🗐 🔀           |
|               | ແລຄຜ ແກ່ໄປ ເຮຍຄານ ປລອກ ເຮຍຄອງຄຳອາດ Hep<br>🗟 🔽 🐺 🗶 🖻 🏝 📡 🧐 🎁 🕷 ◀ ▶ 🕨 🛱 🛱 🤶 ?                                      |
|               |                                                                                                    |
|               | คณะ/สูนย์/สำนัก                                                                                                  |
|               | เลขที่เอกสาร AUTO ประเภทการรับ                                                                                   |
|               | าสมานอกสารอางอง<br>มีงบประมาณ<br>มีงบประมาณ                                                                      |
|               | กองกุน โดยเลย เมษางาน โดยเลย เป็นหางาน                                                                           |
|               | งาน/insงการ/หลาสูตร การรม<br>หมวดรายว่าย การได้มา                                                                |
|               | รายละเอียดเพิ่มเติมการได้มา                                                                                      |
|               | ัญขาย/ผูรบาาง/ผูมอบเห<br>ที่อยู่ เบอร์โทรศัพท์                                                                   |
|               | <b>หมายเทต</b><br>จงทะเบียนทรัพย์สิน                                                                             |
|               |                                                                                                    |
|               | ชุดประกอบด้วย                                                                                                    |
|               | มูตประกอบด้วย<br>สุดประกอบด้วย                                                                                   |
|               | ชุดประกอบด้วย                                                                                                    |
|               |                                                                                                    |
|               |                                                                                                    |
|               | Record: 1/1<br>ราปแสด งางข้าวออลงาตะเพียงเสียงเครื่างย์                                                          |
| ۍ<br>ا        | านุ้า พ.น.<br>มาแผงแหน่งการการการการการการการการการการการการการก                                                 |
| วตถุประสงค    | เพอบนทกการถงทะเบยนสนทรพย                                                                                         |
| ผู้ใช้งาน     | งานพัสดุและครุภัณฑ์                                                                                              |
| เอกสารที่ได้  |                                                                                                    |
| เอกสารอ้างอิง |                                                                                                    |
| วิธีการใช้งาน |                                                                                                    |
| 1.            | ผู้ใช้กดปุ่ม 💼 เพื่อดึงเอกสารที่ยัง ไม่ลงทะเบียนขึ้นมาแสดงผล                                                     |
| 2.            | เลือกเอกสารที่ต้องการลงทะเบียนแล้วกดปุ่ม <sup>วรงทะเบียนทรัพย์สิน</sup> เพื่อลงทะเบียนเอกสารนั้น ๆ จากนั้นระบบจะ |
|               | ทำการออกหมายเลขครุภัณฑ์ให้ และสามารถกระทำการกับครุภัณฑ์นั้น ๆ ได้                                                |
| หมายเหตุ      | เมื่อผู้ใช้ลงทะเบียนทรัพย์สินนั้นๆ แล้วเอกสารคังกล่าวจะมีสถานะเป็น Register                                      |

KKFADT16 : ยกเลิกการลงทะเบียนสินทรัพย์ถาวร

| SCREEN        | เมื่อเข้าฟังก์ชันยกเลิกการลงทะเบียนสินทรัพย์ถาวร จะปรากฏหน้าจอคังรูป                                                                                                    |  |  |  |  |  |
|---------------|----------------------------------------------------------------------------------------------------|--|--|--|--|--|
|               | 🖾 NEW KKU - MIS Test \ มหาวิทยาลัยขอนแก่น \ งานเงินรายได้ - [TH \ KKFADT16 \ ยกเลิกการสงทะเบียนทรัพย์สิน] 🗾 🗐 🔀                                                                                                    |  |  |  |  |  |
|               |                                                                                                    |  |  |  |  |  |
|               |                                                                                                    |  |  |  |  |  |
|               | คณะ/สูนย์/สำนัก วันกี 15/09/2548                                                                                                    |  |  |  |  |  |
|               | เลขที่เอกสารอ้างอิง วันที่เอกสารอ้างอิง                                                                                                    |  |  |  |  |  |
|               | ປັນປຽະມາຍ ອີກອາດອີກອີກອີກອີກອີກອີກອີກອີກອີກອີກອີກອີກອີກອ                                                                                                    |  |  |  |  |  |
|               | งาน/โครงการ/หลักสูตร โดย เกิดเกิดจาก เกิดการรม โดย เกิดการรม โดย เกิดการรม |  |  |  |  |  |
|               | หมวตรายว่าย การได้มา                                                                                                    |  |  |  |  |  |
|               | รายสะเออขแบมเขมกระเขมา<br>ผู้ขาย/ผู้รับจ้าง/ผู้มอบให้                                                                                                    |  |  |  |  |  |
|               | ที่อยู่ เบอร์โทรศัพท์                                                                                                    |  |  |  |  |  |
|               | *รมายเหตุ ยกเลกการลงทะเบยน                                                                                                    |  |  |  |  |  |
|               | รทัสษนิดทรัพย์สินย่อย ชื่อชนิดทรัพย์สินย่อย รทัสสถานที่ตั้ง ชื่อสถานที่ตั้ง                                                                                                    |  |  |  |  |  |
|               | Xentation         Xentation           Main         Xentation                                                                                                    |  |  |  |  |  |
|               | มายามายามายาง         มายาง           มายาง         มายาง                                                                                                    |  |  |  |  |  |
|               |                                                                                                    |  |  |  |  |  |
|               |                                                                                                    |  |  |  |  |  |
|               | Record: 1/1 <a>COSC&gt; <dbg></dbg></a>                                                                                                    |  |  |  |  |  |
|               | รูปแสดงหน้าจอยกเลิกการลงทะเบียนสินทรัพย์ถาวร                                                                                                    |  |  |  |  |  |
| วัตถุประสงค์  | เพื่อบันทึกการยกเลิกการลงทะเบียนสินทรัพย์ถาวร                                                                                                    |  |  |  |  |  |
| ผู้ใช้งาน     | งานพัสดุและกรุภัณฑ์                                                                                                    |  |  |  |  |  |
| เอกสารที่ได้  |                                                                                                    |  |  |  |  |  |
| เอกสารอ้างอิง |                                                                                                    |  |  |  |  |  |
| วิธีการใช้งาน |                                                                                                    |  |  |  |  |  |
| 1.            | ผู้ใช้กดปุ่ม 💼 เพื่อดึงเอกสารที่ลงทะเบียนไปแล้วขึ้นมาแสดงผล                                                                                                    |  |  |  |  |  |
| 2.            | เลือกเอกสารที่ต้องการยกเลิกการลงทะเบียนแล้วกดปุ่ม <mark>ยกเลิกการลงทะเบียน</mark> เพื่อยกเลิกเอกสารนั้น ๆ                                                                                                    |  |  |  |  |  |
| หมายเหตุ      | 1. เอกสารที่ถูกขกเลิกจะมีสถานะเป็น "Cancel"                                                                                                    |  |  |  |  |  |
|               | 2. ทรัพย์สินตามเอกสารที่ได้ลงทะเบียนไปแล้วจะมีสถานะยกเลิกเช่นกัน                                                                                                    |  |  |  |  |  |
|               | 3. เอกสารที่จะยกเถิกได้ ทรัพย์สินตามเอกสารที่ได้ลงทะเบียนไปแล้วต้องยังไม่ถูกนำไปโอน ส่งซ่อม ตรวจนับ ตัด                                                                                                    |  |  |  |  |  |
|               | จำหน่าย หรือคำนวณก่าเสื่อมรากา                                                                                                    |  |  |  |  |  |

#### <u>รายงาน</u>

#### KKFAOR18 : รายงานมูลค่าทรัพย์สิน

| SCREEN        | เมื่อเข้าฟังก์ชันรายงานมูลก่าทรัพย์สินจะปรากฎหน้าจอดังรูป                                                                                        |  |  |  |
|---------------|----------------------------------------------------------------------------------------------------|--|--|--|
|               | 🚳 NEW KKU - MIS Test \ มหาวิทยาลัยของแก่น \ งานเงินรายได้ - [TH \ KKFAOR18 \ รายงานมูลค่าทรัพย์สิน]                                              |  |  |  |
|               | แอคชัน แก้ไข เรียกค้น บล็อก เรคคอร์ด Field Help                                                                                                  |  |  |  |
|               |                                                                                                    |  |  |  |
|               | ดั้งแต่ ถึง                                                                                                    |  |  |  |
|               | * ณ วันที่ <mark>15/09/2548</mark>                                                                                                    |  |  |  |
|               | คณะ/สูนย์/สำนัก                                                                                                    |  |  |  |
|               | หน่วยงานย่อย                                                                                                    |  |  |  |
|               | ประเภททรัพย์สิน                                                                                                    |  |  |  |
|               | บนิดทรัพย์สิน                                                                                                    |  |  |  |
|               | งนิดทรั <i>พย์สิน</i> ย่อย                                                                                                    |  |  |  |
|               | รทัสกรัพย์สิน                                                                                                    |  |  |  |
|               | สถานะทรัพย์สิน<br>■ เป็นเอลิ                                                                                                    |  |  |  |
|               | 🔽 มแต่ 🔽 เอนขเข 🦉 ออมปารุง 🔽 ตรรางบบ<br>🔽 ตัดว่าหน่ายเพื่อการบาย 🔽 ตัดว่าหน่ายเพื่อบริจาก 💆 ตัดว่าหน่ายเพื่อแลกเปลี่ยน 🔽 ตัดว่าหน่ายเพื่อแปรสภาพ |  |  |  |
|               | 🔽 ตัดจำหน่ายเป็นสูญ 🔽 บำรุด 🔽 สูญหาย 🔽 ยกเลิก                                                                                                    |  |  |  |
|               | 🔽 หมดกวามจำเป็นในการใช้งาน 🔽 อื่นๆ                                                                                                    |  |  |  |
|               | ดั้งค่าหน้ากระดาษ                                                                                                    |  |  |  |
|               | ขนาดกระดาษ A4 รูปแบบตัวอักษร DFLT                                                                                                    |  |  |  |
|               | การวางกระดาษ แนวนอน หมวด กราฟิก                                                                                                    |  |  |  |
|               |                                                                                                    |  |  |  |
|               |                                                                                                    |  |  |  |
|               | Rusc> KUSL> KUBL>                                                                                                    |  |  |  |
|               | ฐ เตรา<br>มีกระกมมมหากการที่ยนเมามกการ<br>                                                                                                    |  |  |  |
| วัตถุประสงค์  | เพื่อออกรายงานมูลคาทรัพยสน                                                                                                    |  |  |  |
| ผู้ใช้งาน     | หน่วยพัสดุและกรุภัณฑ์                                                                                                    |  |  |  |
| เอกสารที่ได้  |                                                                                                    |  |  |  |
| วิธีการใช้งาน |                                                                                                    |  |  |  |
| 1.            | ผู้ใช้งานกำหนดเงื่อนไขเริ่มต้นและสิ้นสุดของ ฉ วันที่, คณะ/ศูนย์/สำนัก, หน่วยงานย่อย, ประเภท                                                      |  |  |  |
|               | ทรัพย์สิน, ชนิดทรัพย์สิน, ชนิดทรัพย์สินย่อย, รหัสทรัพย์สิน ที่ต้องการออกรายงาน โดยกด 🔀 แล้ว                                                      |  |  |  |
|               | เลือกข้อมูลที่ระบบดึงขึ้นมาแสดงผล และกำหนดสถานะทรัพย์สินได้โดยการกดเลือก                                                                         |  |  |  |
| หมายเหตุ      |                                                                                                    |  |  |  |

# KKFAOR19 : รายงานมูลค่าทรัพย์สิน ณ สิ้นปีงบประมาณ

| SCREEN        | เมื่อเข้าฟังก์ชันรายงานมูลก่าทรัพย์สิน ณ สิ้นปีงบประมาณจะปรากฏหน้าจอคังรูป                                                 |  |  |  |  |
|---------------|----------------------------------------------------------------------------------------------------|--|--|--|--|
|               | 🚳 NEW KKU - MIS Test \ มหาวิทยาลัยขอนแก่น \ งานเงินรายได้ - [TH \ KKFAOR19 \ รายงานมูลค่าทรัพย์สิน ณ สิ้นปังบประมาณ] 🛛 🗐 🔀 |  |  |  |  |
|               | แอคชั่น แก้ไข เรียกคัน บล็อก เรคคอร์ต Field Help                                                                           |  |  |  |  |
|               |                                                                                                    |  |  |  |  |
|               | ดั้งแต่ ถึง                                                                                                    |  |  |  |  |
|               |                                                                                                    |  |  |  |  |
|               |                                                                                                    |  |  |  |  |
|               | ณ วันที่ 15/09/2548                                                                                                    |  |  |  |  |
|               | คณะ /สูนย์/สำนัก                                                                                                    |  |  |  |  |
|               |                                                                                                    |  |  |  |  |
|               | ทนวยงานขอย                                                                                                    |  |  |  |  |
|               |                                                                                                    |  |  |  |  |
|               | ตั้งค่าหน้ากระดา <b>ม</b>                                                                                                  |  |  |  |  |
|               | บนาดกระดาษ Legal รูปแบบตัวอักษร DFLT                                                                                       |  |  |  |  |
|               | การวางกระดาษ แนวนอน หมวด กราฟิก                                                                                            |  |  |  |  |
|               |                                                                                                    |  |  |  |  |
|               |                                                                                                    |  |  |  |  |
|               | Record: 1/1 KOSC> kDBG>                                                                                                    |  |  |  |  |
|               | รูปแสดงหน้าจอรายงานมูลค่าทรัพย์สั้น ณ สั้นปังบุประมาณ                                                                      |  |  |  |  |
| วัตถุประสงค์  | เพื่อออกรายงานมูลค่าทรัพย์สิ้น ณ สินปีงบประมาณ                                                                             |  |  |  |  |
| ผู้ใช้งาน     | หน่วยพัสดุและครุภัณฑ์                                                                                                    |  |  |  |  |
| เอกสารที่ได้  |                                                                                                    |  |  |  |  |
| วิธีการใช้งาน |                                                                                                    |  |  |  |  |
| 1.            | ผู้ใช้งานกำหนดเงื่อนไขเริ่มต้นและสิ้นสุดของ ณ วันที่, คณะ/ศูนย์/สำนัก, หน่วยงานย่อย ที่ต้องการออก                          |  |  |  |  |
|               | รายงาน โดยกด 🔀 แล้วเลือกข้อมูลที่ระบบดึงขึ้นมาแสดงผล                                                                       |  |  |  |  |
| หมายเหตุ      |                                                                                                    |  |  |  |  |

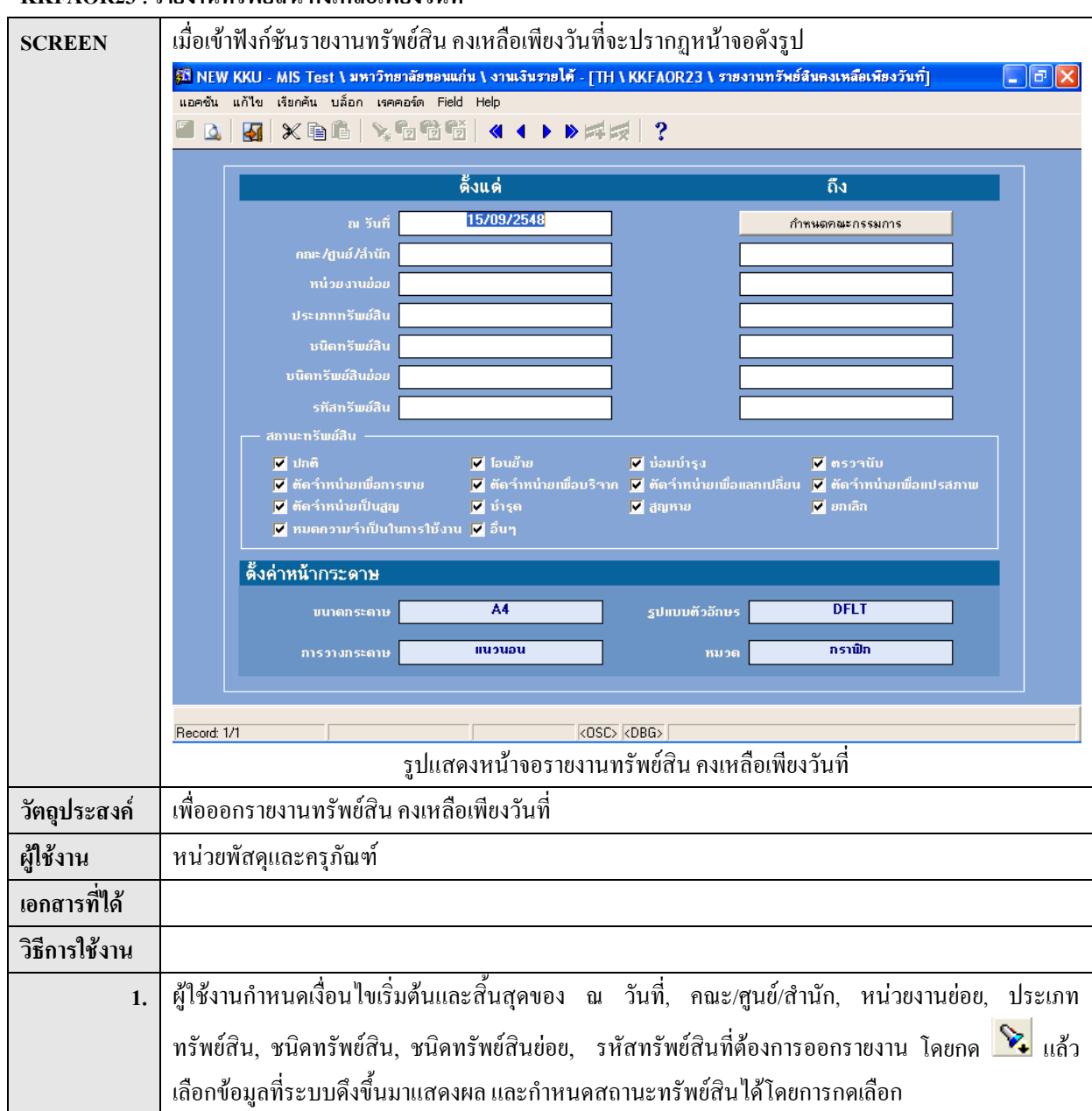

#### KKFAOR23 : รายงานทรัพย์สิน คงเหลือเพียงวันที่

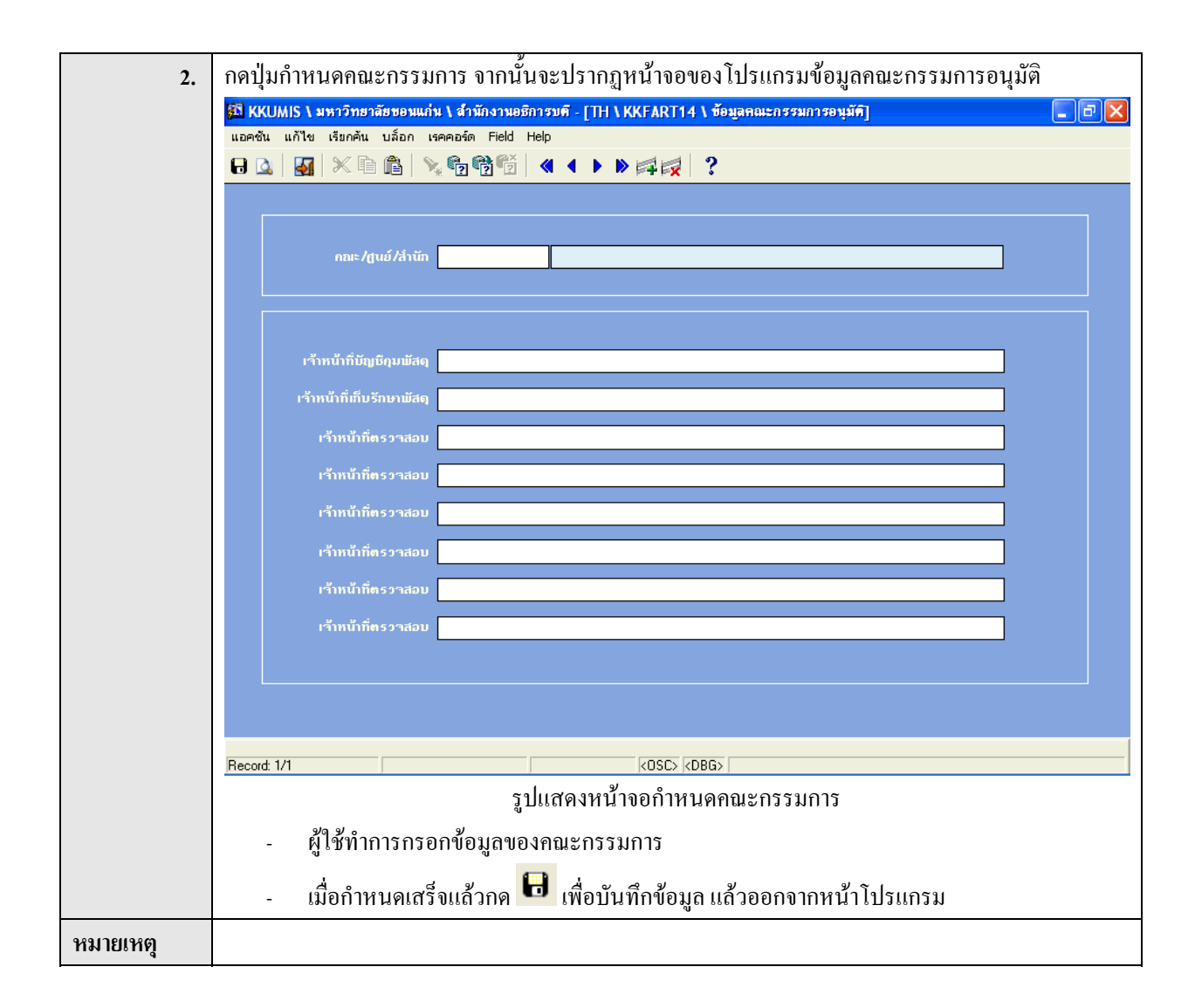